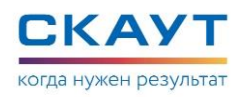

# Приложение Е. Изменения в прошивке 20.х

#### Датчик скорости на частотном входе

На портах P2, P3, P4, P5 на частотном входе терминала поддержана возможность настройки датчика скорости. Настройки датчика осуществляются с помощью «Универсального конфигуратора оборудования системы СКАУТ».

| Порт 2 ОFF (Выкл.) —                                                                                                    |                                                                                                    |  |  |  |  |  |  |
|----------------------------------------------------------------------------------------------------|----------------------------------------------------------------------------------------------------|--|--|--|--|--|--|
| Частотный вход 🐣                                                                                                    |                                                                                                    |  |  |  |  |  |  |
| Параметр                                                                                                    | Значение                                                                                                    |  |  |  |  |  |  |
| Фильтровать по зажиганию                                                                                                   |                                                                                                    |  |  |  |  |  |  |
| Фильтровать по датчику разрыва массы                                                                                       |                                                                                                    |  |  |  |  |  |  |
| Скорость ТС 💙                                                                                                    | Сохранить                                                                                                    |  |  |  |  |  |  |
| Параметр                                                                                                    | Значение                                                                                                    |  |  |  |  |  |  |
| Порог создания записи (км/ч.)                                                                                              | 5                                                                                                    |  |  |  |  |  |  |
| Коэффициент расчета скорости                                                                                               | 1                                                                                                    |  |  |  |  |  |  |
| Порог определения движения (Гц)                                                                                            | 0                                                                                                    |  |  |  |  |  |  |
| Разрешающий датчик                                                                                                    | Не используется ч                                                                                                    |  |  |  |  |  |  |
| Разрешить автоматическую калибровку                                                                                        |                                                                                                    |  |  |  |  |  |  |
| Задать коэффициент                                                                                                    |                                                                                                    |  |  |  |  |  |  |
| 0.9<br>0.8<br>0.7<br>0.6<br>0.5<br>0.4<br>0.5<br>0.4<br>0.5<br>0.4<br>0.5<br>0.5<br>0.5<br>0.5<br>0.5<br>0.5<br>0.5<br>0.5 | Image: state state stat |  |  |  |  |  |  |
| 0.1-                                                                                                    | (01.01.0001 00:05:19)                                                                                                    |  |  |  |  |  |  |
| 0 1 2 3                                                                                                    | 4 5 6 7 8 9 10 11 12 13 14 15 16<br>00:00 1 January 0001                                                                                                    |  |  |  |  |  |  |

Рисунок 1. Датчик скорости на частотном входе

Доступны следующие настройки:

Порог создания записи (км/ч.) – при превышении данного порога. Порог определения движения (Гц) – значения ниже данного порога будут интерпретироваться как нулевая скорость (холостые обороты).

**Разрешающий датчик** – в случае логического нуля, на выбранном порту, определение расчет **скорости** не производится.

Коэффициент расчета скорости – данный параметр определяется в результате автокалибровки по навигации (должен быть установлен чек-бокс Разрешить автоматическую калибровку) или может быть установлен с помощью кнопки Задать коэффициент.

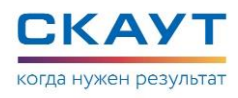

| 0                              |    | - 🗆 ×  |
|--------------------------------|----|--------|
| Введите коэффициент, км/ч / Гц |    |        |
|                                |    |        |
|                                | ОК | Отмена |
|                                |    |        |
|                                |    |        |

Рисунок 2. Форма ввода коэффициента

Данный датчик может быть выбран из списка возможных источников скорости для порта **Навигация**.

| 📙 🧀 😡 🖉 🗾 🍥 Устройство: МТ-700 PRO 1.0.20.0 ID: МТ-700 PRO Вер. железа: 1 (12) |            |
|--------------------------------------------------------------------------------|------------|
|                                                                                | _          |
| Навигация                                                                      |            |
|                                                                                | Paraulaura |
|                                                                                | газмещение |
| Параметр Значение                                                              |            |
| Использовать инерциальную навигацию                                            |            |
| Датчики: 🛑 🛟 0 1                                                               |            |
| Навигационные данные \vee                                                      | Сохранить  |
| Параметр Значение                                                              |            |
| Порт ретрансляции Выкл                                                         | ~          |
| Детализация трека Стандартная                                                  | ~          |
| Тип спутниковой системы GPS+ГЛОНАСС                                            | ~          |
| Таймаут между точками (сек.) 300                                               |            |
| Порог создания записи при смещении (м) 100                                     |            |
| Порог создания записи при изменении курса (градус) 15                          |            |
| Датчик скорости Р2                                                             | ~          |
| Источник: OpenStreetМар 🖌 Центрировать 🛛 Авто                                  | 3          |
| Навигация                                                                      |            |
| P2                                                                             |            |
| P3                                                                             |            |
| P4                                                                             |            |
| P3<br>B5/05                                                                    |            |
| CAN                                                                            |            |

Рисунок 3. Порт «Навигация»

Если настроены фильтрация по порогу определения движения и разрешающему датчику, то фильтрация по разрешающему датчику имеет более высокий приоритет.

## Поддержка протокола СЕНС по RS485

Поддержано подключение промышленных датчиков СЕНС к интерфейсу RS-485 для терминалов MT-700 PRO, MT-700 PRO 285 и к интерфейсу RS-485\_2 для терминалов MT-700 ENT.

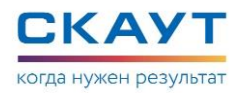

В 20 версии прошивки поддержаны датчики:

| RS485 (ScoutNet)                        | -                        |
|-----------------------------------------|--------------------------|
| CEHC ~                                  | Размещен                 |
| Датчики: 🛑 🛟 0                          |                          |
| Уровень топлива 👻                       | Тарировка Сохранить      |
| Параметр                                | Значение                 |
| Сетевой номер                           | 1                        |
| Нижняя граница входных значений (у.е.)  | 0                        |
| Верхняя граница входных значений (у.е.) | 10000                    |
| Порог создания записи (у.е.)            | 10                       |
| 0.8                                     |                          |
|                                         | 8 9 10 11 12 13 14 15 16 |
| 00:00 1 January 00                      | 01 00                    |

Уровень топлива

Рисунок 4. Датчик «Уровень топлива»

Для датчика доступны следующие настройки:

Сетевой номер – сетевой адрес датчика.

**Нижняя граница входных значений** – минимальное значение на выходе датчика уровня топлива.

**Верхняя граница входных значений** – максимальное значение на выходе датчика уровня топлива.

**Порог создания записи** – новое значение сохраняется и передается на сервер только при отличии измеренного значения от последнего сохраненного на величину не меньше порогового значения.

Два датчика температуры – **датчик температуры жидкости** и **датчик температуры паровой фазы**:

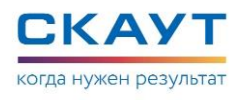

| RS485 (ScoutNet)                                             |         |         |       |       |    |    |    |    |       | -     |
|--------------------------------------------------------------|---------|---------|-------|-------|----|----|----|----|-------|-------|
| CEHC ~                                                       |         |         |       |       |    |    |    |    | Разм  | ещени |
| атчихис 드 🚰 о                                                |         |         |       |       |    |    |    |    |       |       |
| Температура 👻                                                |         |         |       |       |    |    |    |    | Сохра | нить  |
| Параметр                                                     | -       | Значен  | ие    |       |    |    |    |    |       |       |
| Сетевой номер                                                |         | 1       |       |       |    |    |    |    |       |       |
| Датчик температуры                                           |         | T-pa >  | олдко | сти   |    |    |    |    |       | v     |
| Порог создания записи ("С)                                   |         | 5       |       |       |    |    |    |    |       |       |
| 0.9-<br>0.8-<br>0.7-<br>0.6-<br>0.5-<br>0.4-<br>0.3-<br>0.2- |         |         |       |       |    |    |    |    |       |       |
| 0.1-                                                         | 0       | 1.01.00 | 01 00 | 06:48 | Л  |    |    |    |       |       |
| 0 1 2 3 4 5 6                                                | 7       | 8       | 9     | 10    | 11 | 12 | 13 | 14 | 15    | 16    |
| 00:00 1 Jan                                                  | uary 00 | 01      |       |       |    |    |    |    |       | 00    |

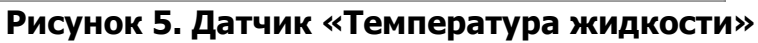

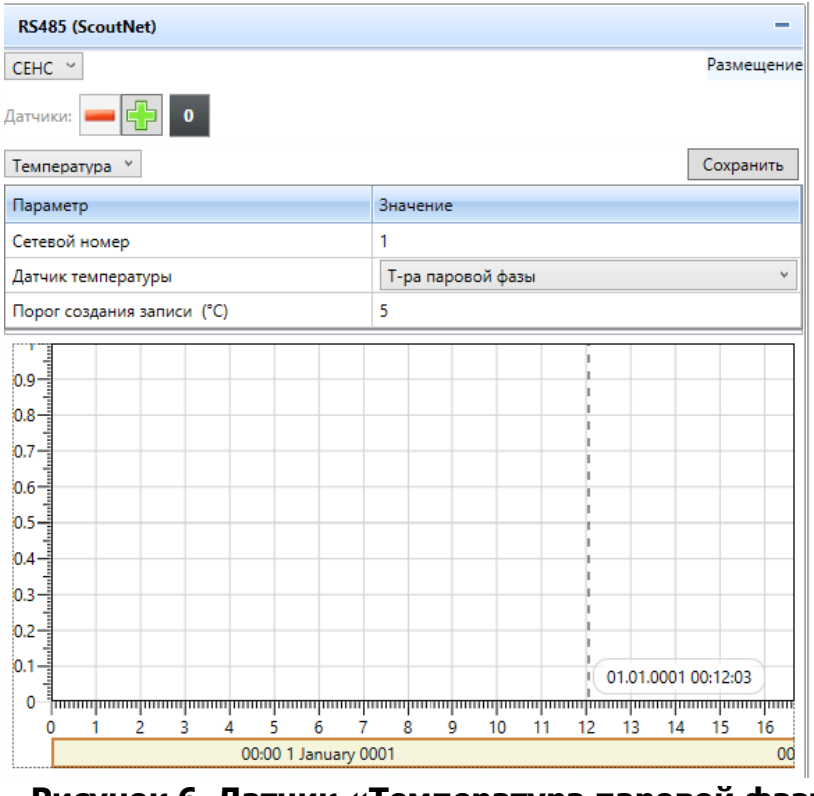

Рисунок 6. Датчик «Температура паровой фазы»

Для датчика доступны следующие настройки:

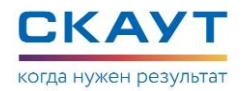

Сетевой номер – сетевой адрес датчика.

**Порог создания записи** – новое значение сохраняется и передается на сервер только при отличии измеренного значения от последнего сохраненного на величину не меньше порогового значения.

#### Сохранение настроек одного порта

Терминал поддерживает сохранение настроек одного порта. В «Универсальном конфигураторе оборудования системы СКАУТ» в настройках датчиков на вкладках Порты и Внутренние датчики добавлена кнопка Сохранить.

Для сохранения настроек порта на нескольких терминалах необходимо:

- 1. Подключиться конфигуратором удаленно.
- 2. В списке устройств выбрать несколько терминалов.
- 3. Зайти в настройки порта\датчика любого из выбранных терминалов.
- 4. Изменить настройки.
- 5. Сохранить настройки, с помощью кнопки "Сохранить" в правой верхней части окна настроек датчика\порта.

| Список устройств Задачи                                       | Пор                                  | Внутренние               | Настр        | Обмен с устр | Лог текущих   | Панель ск     | Сообщения    | Скрипт логик |
|---------------------------------------------------------------|--------------------------------------|--------------------------|--------------|--------------|---------------|---------------|--------------|--------------|
| ♥                                                             | -                                    | 1                        | 10           | Устройство:  | MT-700 PRO 1. | 8.20.16 ID: 9 | 99977702 (8) |              |
| Drag a column header and drop it here to group by that column | Г                                    | lopт 0 OFF (Вы           | кл.)         |              |               |               |              | -            |
| 🔲 ID 🝸 Тип 💎 Версия 🍸 Группа 🏹                                | Д                                    | искретный вхо,           | q ~          |              |               |               |              | Размещение   |
|                                                               | Д                                    | искретное знач           | ение ~       |              |               |               |              | Сохранить    |
| Serialld Узел Тип устройства                                  | П                                    | араметр                  |              |              | Значение      |               |              |              |
| 99977701 8 МТ-700 PRO OPEN 1.8.21.1 Конфигурация              | У                                    | овень логичес            | кой един     | ницы (мВ)    | 6000          |               |              |              |
| □ 🕑 99977702 MT-700 PRO 1.8.20.16                             | Ta                                   | ймаут антидре            | безга (мо    | c.)          | 1000          |               |              |              |
| Serialld Vaea Turi vettoovettea                               | Инвертировать сигнал                 |                          |              |              |               |               |              |              |
|                                                               | Φ                                    | Фильтровать по зажиганию |              |              |               |               |              |              |
| 99977702 8 МТ-700 PRO 1.8.20.16 Конфигурация                  | Фильтровать по датчику разрыва массы |                          |              |              |               |               |              |              |
| ■ 🗹 99977703 MT-700 PRO 285 1.0.17.16                         |                                      |                          |              |              |               |               |              |              |
| Serialld Узел Тип устройства                                  |                                      |                          |              |              |               |               |              |              |
| 99977703 8 MT-700 PRO 285 1.0.17.16 Конфигурация              | 0.                                   | -                        |              |              |               |               |              |              |
| 1001994 1 ДУТ PetrolX 1.1.5.240 Конфигурация                  | 0.                                   | 6                        |              |              |               |               |              |              |
|                                                               |                                      | -                        |              |              |               |               |              |              |
| 99977704 M1-700 PRO 285 3.9.21.1                              | 0.                                   | 4                        |              |              |               |               |              |              |
| Serialld Узел Тип устройства                                  |                                      |                          |              |              |               |               |              |              |
| 99977704 8 МТ-700 PRO 285 3.9.21.1 Конфигурация               | 0.                                   | 2                        |              |              |               |               |              |              |
| 33 1 ДУТ PetrolX 1.1.5.2 Конфигурация                         |                                      |                          |              |              |               |               |              |              |
| □                                                             |                                      | 0 <del>]</del>           | 1111111<br>3 | 4 5 6        | 7 8 9         | 10 11         | 12 13 14     | 15 16        |

Рисунок 7. Сохранение настроек одного порта

## Датчик скорости в протоколе J1939

Поддержан датчик скорости в протоколе J1939.

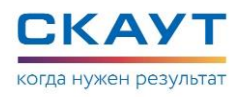

| CAN (11939)              | CAN (11030)   |          |  |  |  |  |  |
|--------------------------|---------------|----------|--|--|--|--|--|
|                          |               |          |  |  |  |  |  |
| J1939 ~                  | J1939 ~       |          |  |  |  |  |  |
| Параметр                 | Значение      |          |  |  |  |  |  |
| Скорость обмена 250 кб/с |               |          |  |  |  |  |  |
| Датчики: 💻 🚭             | 0             |          |  |  |  |  |  |
| Скорость ТС 🎽            |               |          |  |  |  |  |  |
| Параметр                 |               | Значение |  |  |  |  |  |
| Порог создания за        | аписи (км/ч.) | 10       |  |  |  |  |  |

Рисунок 8. Датчик «Скорость ТС»

Для датчика Скорость TC доступен параметр:

**Порог создания записи** – новое значение сохраняется и передается на сервер только при отличии измеренного (после фильтра) значения от последнего, сохраненного на величину не меньше, чем этот порог.

# Установка значения датчика «Общий пробег» с помощью СМС(J1939)

Возможна установка значения с помощью смс:

setcanodometer [значение]

Единица измерения – километры с десятыми долями.

С помощью конфигуратора-СКАУТ:

|      | Порты              | Внутренние  | е датчики 🛛 На | стройки   | Обме   | н с устройст | вом    | Лог текущих с  | обытий | Панель | скри |
|------|--------------------|-------------|----------------|-----------|--------|--------------|--------|----------------|--------|--------|------|
|      |                    | 30          | 🖉 🗿 Устро      | ойство: М | AT-700 | ENT OPEN     | 2.9.18 | 8.6 ID: 999777 | 06 (8) |        |      |
|      | CAN (.             | J1939)      |                |           |        |              |        |                |        |        |      |
|      | J1939              | ¥           |                |           |        |              |        |                |        |        |      |
|      | Параме             | етр         | Значение       |           |        |              |        |                |        |        |      |
|      | Скорос             | ть обмена   | 250 кб/с       |           |        |              |        |                |        |        |      |
| ация | Датчики: — 😭 0 1 2 |             |                |           |        |              |        |                |        |        |      |
|      | Общий              | пробег Y    | 1              |           |        |              |        |                |        |        |      |
| - 11 | Параме             | етр         |                | Значени   | e      |              |        |                |        |        |      |
| - 11 | Порог              | создания за | аписи (0.1 км) | 100       |        |              |        |                |        |        |      |
| - 11 | Поправ             | зочный коэ  | ффициент       | 1         |        |              |        |                |        |        |      |
|      | Задать             | значение    | одометра       |           |        |              |        |                |        |        |      |
|      |                    |             |                |           | 1      |              |        |                |        |        |      |

Рисунок 9. Датчик «Общий пробег»

## Расчет общего расхода топлива по мгновенному значению(J1939)

В протоколе J1939 реализован расчет общего расхода топлива по мгновенному значению.

Возможна установка значения с помощью смс: setcanflowrate [значение]. Единицы измерения литры с десятыми долями.

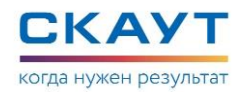

# С помощью Конфигуратора-СКАУТ:

| Параметр          | Значение      |          |
|-------------------|---------------|----------|
| Скорость обмена   | 250 кб/с      |          |
| Датчики: 🛑 🕂      | 0 1           |          |
| Общий расход топ  | лива ≚        |          |
| Параметр          |               | Значение |
| Порог создания за | писи (0.5 л.) | 10       |
| Таймаут создания  | записи (с.)   | 600      |
| Поправочный коз   | ффициент      | 1        |
| 2                 | acrona        |          |

Рисунок 10. Датчик «Общий расход топлива»

#### Конфигурационный сервер

Добавлен новый тип сервера "Конфигурационный" для настройки и обновления прошивки.

Подключение к нему происходит только на старте и по тайм-ауту. При подключении происходит только отправка на сервер последней точки, без выгрузки всего журнала и терминал получает команды настройки и обновление прошивки.

Настройка на Конфигурационный сервер осуществляется с помощью «Универсального конфигуратора оборудования СКАУТ» на вкладке «Настройки» в разделе «Настройки подключения к серверу 2» или в разделе «Настройки подключения к серверу 3». Для параметра «Тип соединения» необходимо из выпадающего списка выбрать значение «Конфигурационное».

| ^ | Настройки подключения к серверу 2       |                   |   |  |
|---|-----------------------------------------|-------------------|---|--|
|   | Тип соединения                          | Конфигурационное  | Ŷ |  |
|   | Подключаться через                      | GSM-модем (UART1) | Ŷ |  |
|   | Протокол обмена с сервером              | ScoutData         | Ŷ |  |
|   | Адрес сервера                           | 5.9.123.78        |   |  |
|   | Порт                                    | 6600              |   |  |
|   | Шифровать трафик                        |                   |   |  |
|   | Порог подключения в домашней сети (байт | 0                 |   |  |
|   | Интервал между подключениями в домашь   | 900               |   |  |
|   | Порог подключения в роуминге (байт)     | 1024              |   |  |
|   | Интервал между подключениями в роумин   | 3600              |   |  |
|   |                                         |                   |   |  |

# СМС для расширенной настройки ДСВ (Датчик стиля вождения)

Поля в команде не обязательны для заполнения. Если поле в команде отсутствует, настройки, за которые оно отвечает остаются без изменений.

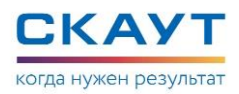

#### Пример:

SetDSS

6;i:100,101,102,103;p:100,110,120,130;t:100;z:1;g:1;ad:2000,2000
,0,1;la:1111,1111,1;cs:1111,1;cb:1113,1113,1113,1113,1113,1
113,1

i – индикация превышения скорости (4 значения с учетом максимального количества символов)

 р – порог нарушения скорости (4 значения с учетом максимального количества символов)

t – допустимое время превышения скорости

z – выключить звуковую индикацию (0 – чек-бокс не установлен, 1 – чек-бокс установлен)

g – использовать гироскоп (0 – чек-бокс не установлен, 1 – чек-бокс установлен)

la – датчик бокового ускорения

- 1 значение: порог резкого ускорения вправо

- 2 значение: порог резкого торможения влево

- 3 значение: индикация поворотов (0 – чек-бокс не установлен, 1 – чек-бокс установлен)

cs – датчик удара по подвеске

- 1 значение: порог вертикального ускорения

- 2 значение: скорость нарастания ускорения

- 3 значение: индикация ударов по подвеске (0 – чек-бокс не установлен, 1 – чекбокс установлен)

cb – датчик удара по корпусу

- 1 значение: порог амплитуды ускорения по оси X

- 2 значение: порог амплитуды ускорения по оси Ү

- 3 значение: порог амплитуды ускорения по оси Z

- 4 значение: скорость нарастания ускорения по оси Х

- 5 значение: скорость нарастания ускорения по оси Ү

- 6 значение: скорость нарастания ускорения по оси Z

- 7 значение: индикация ударов по корпусу (0 – чек-бокс не установлен, 1 – чекбокс установлен)

Например, установка только датчика удара по корпусу:

SetDSS 7;cb:2000,2000,2000,2000,2000,0
SetDSS 7;cb:2001,2001,2001,2001,2001,1

## Обнаружение погрузки на эвакуатор

Реализовано обнаружение погрузки TC на эвакуатор. Фиксация погрузки производится по показаниям акселерометра.

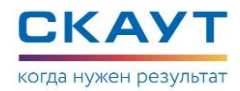

Для работы механизма обнаружение погрузки на эвакуатор должна быть произведена установка горизонта и выключено зажигание.

В Конфигураторе СКАУТ на вкладке **Настройки** в разделе **Настройки SMS**оповещения необходимо установить чек-бокс в строке **Подозрение на эвакуацию** и указать номер телефона для отправки SMS-сообщения.

| <ul> <li>Настройки SMS-оповещений</li> </ul> |              |
|----------------------------------------------|--------------|
| Номер для отправки sms                       | +79876543210 |
| Справочная информация об объекте             |              |
| Начало движения                              |              |
| Изменение курса на (град.)                   | 0            |
| Превышение скорости более (км/ч)             | 0            |
| Увеличение пройденного пути на (м.)          | 0            |
| Изменение состояния входов                   |              |
| Прием данных ј1708/ј1939                     |              |
| Период отправки при стоянке (мин.)           | 0            |
| Период отправки при движении (мин.)          | 0            |
| Подозрение на ДТП                            |              |
| Нажата тревожная кнопка                      |              |
| Подозрение на эвакуацию                      |              |

Рисунок 11. Подозрение на эвакуацию

При подозрении на эвакуацию, на указанный номер, отправляется SMS с текстом:

id99776: Evacuator , 01.03 08:16:43 0kmh http://maps.google.com/?q=59.984257,30.320419.

Механизм, также, работает при включенном режиме энергосбережения на стоянке. Механизм работает для эвакуаторов с наклонными аппарелями и с кранами.

#### Возможность хранения справочной информации

Реализовано хранение в терминале и передача на сервер следующей информации:

ФИО Монтажника Телефон монтажника Идентификатор номера транспортного средства – vin Регистрационный номер TC Марка TC Модель TC Год выпуска TC Тип транспортного средства Компания, кому проводят монтаж оборудования Поле комментарий

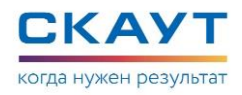

Запись справочной информации осуществляется с помощью «Универсального конфигуратора оборудования СКАУТ» на вкладке **Настройки** в разделе **Справочная информация**.

| ^ | Справочная информация      |                                         |
|---|----------------------------|-----------------------------------------|
|   | ФИО монтажника             | Ivanov Ivan                             |
|   | Телефон монтажника         | 9715555555                              |
|   | VIN                        | 1D4GP25B038108775                       |
|   | Регистрационный номер      | н358ст78                                |
|   | Марка ТС                   | BA3                                     |
|   | Модель ТС                  | 21013                                   |
|   | Год выпуска                | 1999                                    |
|   | Тип транспортного средства | Легковой автомобиль                     |
|   | Компания                   | Интеркомп                               |
|   | Комментарий                | Санкт-Петербург, ул. Железнодорожная 10 |

Рисунок 12. Справочная информация

# Реализована возможность получать время с помощью GSM-модема при недоступности данных навигации

Поддержана возможность, в случае если отсутствуют данные навигации, получать время из GSM-сети или, если оператор его не присылает, с серверов точного времени.

# Из настроек датчика «Стиль вождения» удалена настройка «Использовать гироскоп»